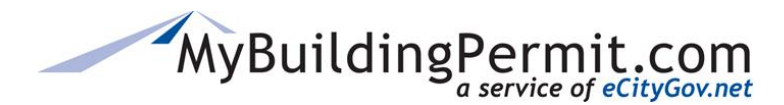

## **Adding and Removing Delegates**

## Delegates:

- Must be a registered user with a separate account profile on MyBuildingPermit.com.
- Are authorized to pay invoices, upload files, and perform any other actions related to the application.
- Have complete access to the project and can perform the same actions as the applicant, including cancelling the project.
- Are copied on all emails sent to the project contact.
- Can view the application from their own dashboard.
- Can be added after the application has been accepted by the jurisdiction.

## Steps to Add/Remove a Delegate:

- 1. Search for the submitted Application using one of the following methods:
  - **a.** Search by the App ID or Permit #.
  - **b.** Click on Plan Review Dashboard and locate the application based on status within the corresponding tab.
- 2. Click on the applicable linked permit # or App ID to open the Application Detail page.
- 3. On the Application Detail page, select Select
- 4. Click
- 5. Enter the User Name of the delegate to be added and click Find.
- 6. Click Add User as Delegate to add.
- 7. To remove delegate, on the Delegates tab click **Remove Delegate** next to the applicable delegate.
- 8. An email is sent to the delegate to confirm when added or deleted from an application.
- **9.** On the Delegate's dashboard, applicable applications are designated with an <sup>\*\*\*</sup> icon next to the project name.